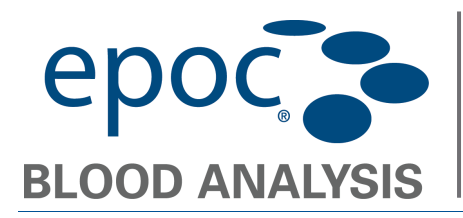

## **Overview**

These instructions describe how to upgrade the **CPOC** Reader firmware using the **CPOC** Host.

## How to Upgrade the epoc Reader firmware.

- 1. Plug in the **epoc** Reader and turn it ON.
- 2. Log in to the **CPOC** Host as **Administrator**.

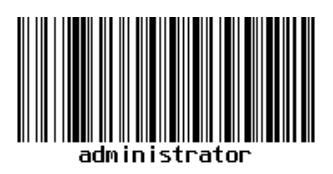

3. Allow the Host to discover the Reader and navigate to the Reader's upgrade tab.

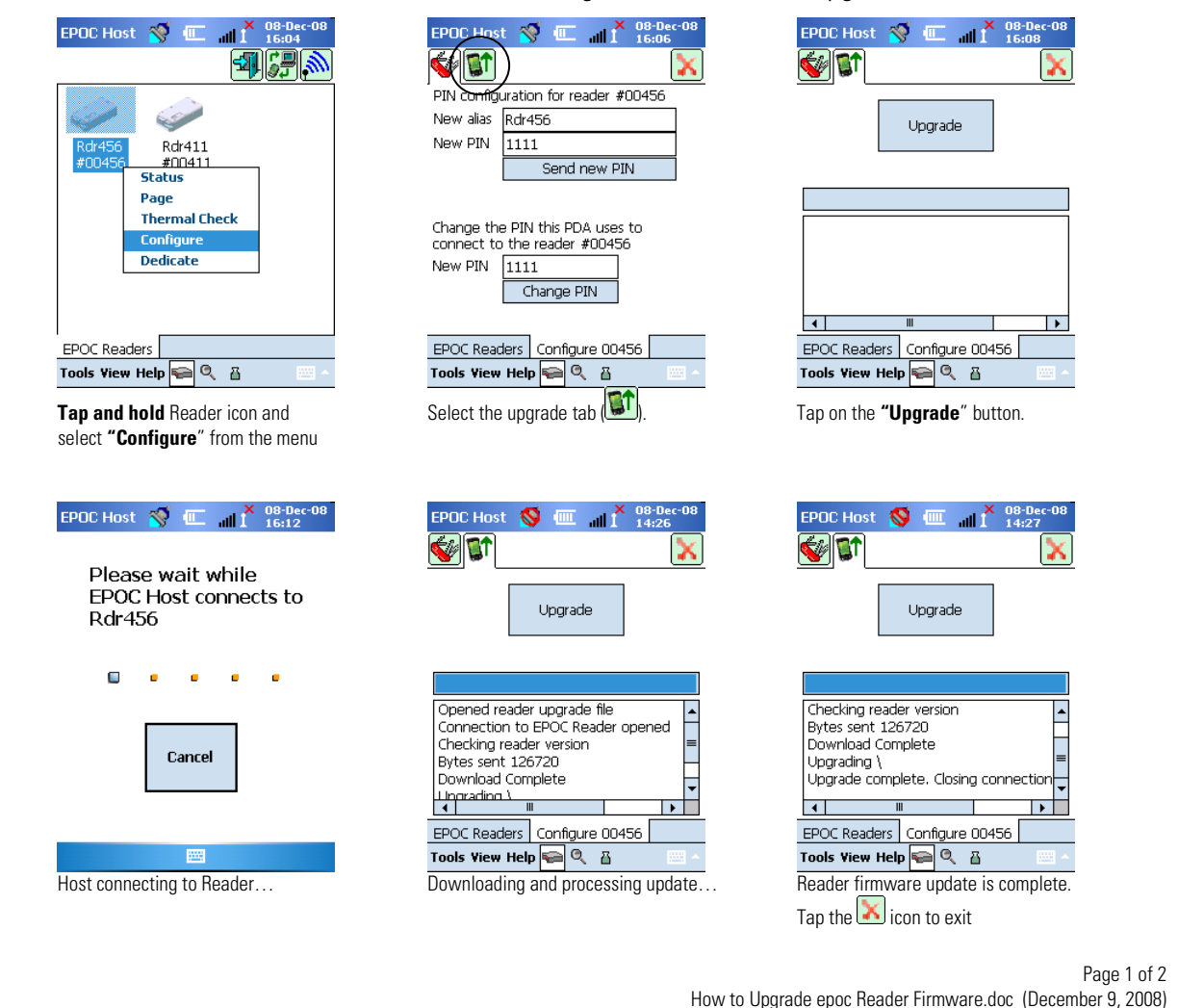

Corporate Headquarters 2060 Walkley Road Ottawa, ON 1G 3P5 Canada (613) 738-6192 (613) 738-6196 Epocal, Inc.

www.epocal.com

US Sales & Service 205 Witmer Road Horsham, PA 19044 USA (215) 956-9090 • (215) 956-9092 Fax

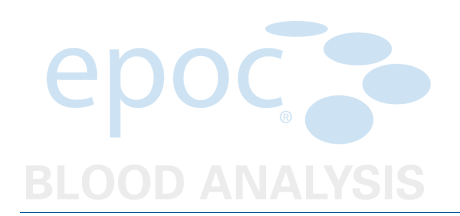

4. Verify that the correct Reader firmware version was loaded successfully.

| EPOC Host () (0.06-06-08<br>15:004<br>15:004<br>Rdr411<br>#00411<br>Rdr456<br>#00455<br>Status<br>Page<br>Thermal Check<br>Configure<br>Dedicate                                        | EPOC Host Image: Constraint of the second second secon | EPOC Host Image: March and the second second se |
|----------------------------------------------------------------------------------------------------|----------------------------------------------------------------------------------------------------|----------------------------------------------------------------------------------------------------|
| Tools View Help a C III - Tools View Help a C III - Tools View Help a C IIII - Tools View Help C IIII - Tools View Help C IIIII - Tools View Help C IIIIIIIIIIIIIIIIIIIIIIIIIIIIIIIIIII | EEE Configuration tab ( ).                                                                                                    | Verify Reader firmware version.                                                                                                    |

5. The epoc Reader is now ready for use.